# How to Run the Origin Advanced Installer

1. Welcome Screen

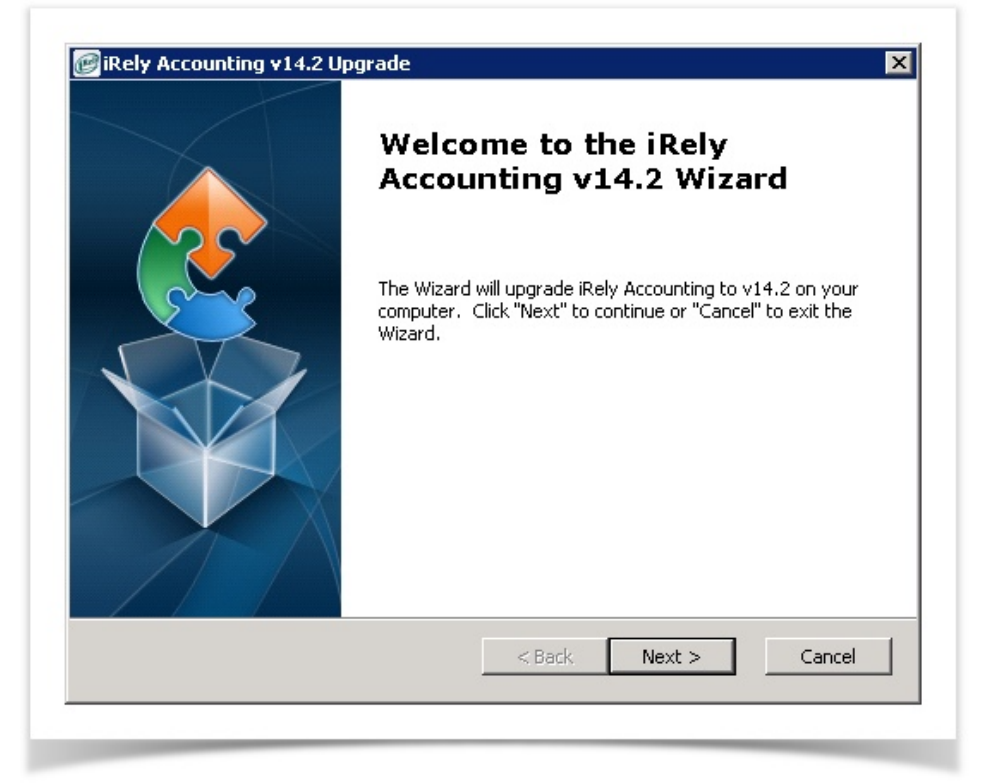

2. Select Installation folder.

| Select Installation Folder                        |                                          |                        |
|---------------------------------------------------|------------------------------------------|------------------------|
| This is the folder where iRel                     | v Accounting will be upgraded to v14.2.  |                        |
| To upgrade in this folder, cli<br>click "Browse". | ck "Next". To upgrade to a different fol | der, enter it below or |
| Folder:<br>c:\test\                               |                                          | Browse                 |
| '<br>Backup Folder:                               |                                          |                        |
| c:\irelyinstall\                                  |                                          | Browse                 |
| dvanced Installer                                 |                                          |                        |
|                                                   |                                          |                        |

- Install Folder By default, Install Folder field will display D:\irely\. Click Browse to change the folder path.
- Backup Folder By default, Backup Folder field will display D:\irelyinstall\. Click Browse to change the folder path.

NOTE: Make sure that there is a backslash (\) at the end of the path(s).

Create folder "iRely" on the install folder if you will install for 01 and 99. Some of the customers may have another company like 02, 03. This will be configured in "iRely" too.

Create folder "EOM" on the install folder if you will install for EOM.

Create folder "Test" on the install folder if you will install for TE. **3.** Check list before starting the installation

| Ready to Upgrade<br>The Wizard is ready to begin | a the iRely Accounting v14.2 upgrade                                                     |
|--------------------------------------------------|------------------------------------------------------------------------------------------|
| Click "Install" to begin the up                  | ograde. If you want to review or change any of your<br>"Click "capce" to evit the wizard |
| All compani                                      | ies End Of Day process has been ran                                                      |
| 🔽 All users ar                                   | e out of iRely system                                                                    |
|                                                  |                                                                                          |
|                                                  |                                                                                          |
| Advanced Installer                               |                                                                                          |

Above is the check list to make sure, the AG & GA End of Day Process has been completed and all the users out of the iRely Accounting system. **4.** Running Audit process

Click on the 'Install' will first run the data audit process to check the data error that may stop the Data Conversion. Installer will proceed to the next level only if the audit process is successful, else the below pop up will notify the user, if there is any error occurred in audit process.

| × | 14.2 Data Conversion will be failed!<br>As Conversion Audit encountered some errors. Please check the<br>status file for detailed errors. |
|---|----------------------------------------------------------------------------------------------------|
|   | ОК                                                                                                    |

## NOTE: Another screen should pop-up with the ssaudit log. Search for "File Status" or EOD errors.

| STARTING CO1         | 030SQL FOR VAL   | IDATION - Company TE: 070814 160841 |
|----------------------|------------------|-------------------------------------|
| File                 | Vision MSSQL     | Error                               |
| 99ctlmst<br>99recmst | Vision<br>Vision | File in Vision or<br>Microsoft SQL  |
| coedmmst             | MSSQL            | Errors will appear here and         |
| coefcmst             | MSSQL            | give you the File Status as to      |
| coefdmst             | MSSQL            | why it received the error.          |
| coefimst             | MSSQL            | ,                                   |
| coeflmst             | MSSQL            | $\mathbf{\lambda}$                  |
| coefmmst             | MSSQL            | <u> </u>                            |
| coefrmst             |                  | Unable to open Vision file          |
| coesdmst             | MSSQL            |                                     |
| copramst             | MSSQL            |                                     |
| copwdmst             | Vision           |                                     |
| glijemst             | MSSQL            |                                     |

5. Installation process screen

| Up    | ograding if             | tely Account               | ing v14.2    |              |          |            |           |        |    |
|-------|-------------------------|----------------------------|--------------|--------------|----------|------------|-----------|--------|----|
|       | Please wa<br>several mi | it while the Wia<br>nutes. | zard upgrade | s iRely Acco | unting t | o v14.2. T | his may t | ake    | ~1 |
|       | Status:                 | Validating in              | stall        |              |          |            |           |        |    |
|       |                         |                            |              |              |          |            |           |        |    |
|       |                         |                            |              |              |          |            |           |        |    |
| 4dvan | ed Installer            |                            |              |              |          |            |           |        |    |
|       |                         |                            |              | < Ba         | ack      | Next >     |           | Cancel |    |

### 6. Data Conversion

Once the backup process is completed, the installer will start with the Data Conversion process

| Upgrading         | g iRely Accounting v14.2                                                             | 3 |
|-------------------|--------------------------------------------------------------------------------------|---|
| Please<br>several | wait while the Wizard upgrades iRely Accounting to v14.2. This may take<br>Iminutes. |   |
| Status:           | Converting data                                                                      |   |
|                   |                                                                                      |   |
|                   |                                                                                      |   |
|                   |                                                                                      |   |
|                   |                                                                                      |   |

Conversion Status log Once the Data Conversion process is completed, it will open the conversion status log to validate the Data conversion.

| C1420status - Notepad                                                                                                    |   |         |   |  |   |              |
|----------------------------------------------------------------------------------------------------|---|---------|---|--|---|--------------|
| The took runner map<br>Converting Vendor Comments Master<br>Added new column column ssvnc_comment<br>Added new column column ssvnc_user_dt<br>Added new column column ssvnc_user_ter<br>SQL table ssvncmst altered successfully<br>COMPLETED col420 TE: 05/19/14 13:25:28<br>STARTIM GA120 TE: 05/19/14 13:25:28 |   |         |   |  |   | *            |
| Converting agctl File<br>Added new column agctl_retain_history_mo<br>Added new column agctl_last_purge_gl_drill_dt<br>SQL table agctlmt attered successfully                                                                                                    |   |         |   |  |   |              |
| Fixing agomt File<br>agomtmst File Fixed. No. of Records Fixed:                                                                                                    | 0 |         |   |  |   |              |
| Creating agunpmst File<br>agunpmst File Created successfully                                                                                                    |   |         |   |  |   |              |
| Converting agmfg File<br>Added new column agmfg_fml_seq_no<br>SQL table agmfgmst altered successfully                                                                                                    |   |         |   |  |   |              |
| Converting aglhe File<br>aglhemst File Converted Records Input:                                                                                                    | 0 | output: | 0 |  | 1 |              |
| Converting aglhs File<br>Added new column aglhs_expiration_date<br>SQL table aglhsmst altered successfully<br>COMPLETED AGI420 TE: 05/19/14 13:28:34<br>STARTIMS AP1420 TE: 05/19/14 13:28:34                                                                                                    |   |         |   |  |   |              |
| Converting apctl File<br>Added new column apctl_last_purge_gl_drill_dt<br>SQL table apctimst altered successfully<br>COMPLETED APJ420 TE: 05/19/14 13:28:34<br>STARTIMS EFI420 TE: 05/19/14 13:28:34                                                                                                    |   |         |   |  |   |              |
| Converting eftrx File<br>Expanded eftrx_seq_no Column<br>SQL table eftrxmst altered successfully                                                                                                    |   |         |   |  |   |              |
| Converting effst File<br>Expanded effst_seq_no Column<br>SQL table effstmst altered successfully<br>COMPLETED EF1420 TE: 05/19/14 13:28:34<br>COMPLETED ENTIRE CONVERSION FOR ALL COMPANIES                                                                                                    |   |         |   |  |   |              |
| *                                                                                                    |   |         |   |  |   | -<br>-<br>// |

### 8. Confirmation screen.

| Rely Accounting v14.2 Up | Accounting the iRely<br>Accounting v14.2 Wizard |
|--------------------------|-------------------------------------------------|
|                          | < Back Finish Cancel                            |